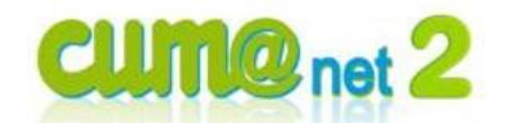

# FICHE PROCEDURE

# Création d'un nouvel adhérent ou client

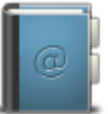

Pour nous contacter : Créer un ticket incident en vous connectant sur <u>https://giefncuma.zendesk.com</u> Appeler le 09 75 18 28 18

Date de révision : le 8 mars 2016

# Préambule

# Pourquoi créer et mettre à jour les adhérents ?

- Parce que la cuma est tenue de tenir un registre nominatif précis des détenteurs de capital social
- Parce que les factures qu'elle émet doivent porter les coordonnées précises de leurs destinataires
- Parce qu'il peut être nécessaire de suivre précisément les créances

L'utilisation d'un adhérent générique « adhérent divers » est donc à proscrire, même pour les utilisateurs « occasionnels ».

• Parce que le réseau fédératif a besoin de statistiques fiables (notamment pour défendre les cuma auprès des pouvoirs publics)

## En cas de mutation d'une exploitation :

- Julien Martin succède à son père Gérard Martin : On ne modifie pas la fiche de Gérard en changeant son prénom mais on crée une nouvelle fiche au nom de Julien.
  - o Si Gérard fournit une attestation, on pourra transférer son capital social sur Julien
  - Si Gérard n'a plus ni créances ni CS, on pourra fermer son compte pour qu'il n'apparaisse plus dans les éditions
- Ne pas oublier que Gérard est peut-être aussi adhérent dans une autre cuma : Si on modifie sa fiche, elle sera modifiée dans les autres cuma, ce qui n'est pas forcement souhaitable (il peut être souhaitable par exemple de différencier les anciennes créances de Gérard de celles de son fils Julien par exemple)
- Michel Dupont et Daniel Durand forment un GAEC : On garde les 2 fiches de Michel et de Daniel, on crée une nouvelle fiche pour le GAEC
  - Si Michel et Daniel fournissent une attestation, on pourra transférer leur capital social sur le GAEC
  - Si Michel et Daniel n'ont plus ni créances ni CS, on pourra fermer leurs comptes pour qu'ils n'apparaissent plus dans les éditions
- Plus généralement, dès lors qu'il y a création d'une nouvelle entité juridique (avec un n° Siret différent), il doit y avoir création d'une nouvelle fiche dans cumanet et non modification d'une fiche existante.

| $\checkmark$ | Raccourcis touches ou claviers |                                |  |  |  |  |
|--------------|--------------------------------|--------------------------------|--|--|--|--|
| Bouton       | Raccourci                      | Fonction                       |  |  |  |  |
| +            | <inser></inser>                | Créer un nouvel élément        |  |  |  |  |
| 1            | F4                             | Modifier un élément existan    |  |  |  |  |
| 0            |                                | Accès à la table associée (200 |  |  |  |  |

| ٩          | F8 OU F9 | Accès à la table associée (zoom) pour faire une sélection                |
|------------|----------|--------------------------------------------------------------------------|
| <b>\$+</b> | F12      | Renvoyer la donnée sélectionnée d'une table (zoom) sur l'écran précédent |
| ТАВ        | TAB      | Passer à la zone suivante                                                |

#### Dans Cumanet :

• Cliquer sur Achat/Vente, Tables et Paramétrages puis Adhérents

| 5                |                    |                                                                                                    |                      |                    |              | Client -         | - FEDERATION C | CUMA BOURGO   | GNE - Consulta | ition - A0710886 2 MOCH | ES (DES) |                          |             |            |              |               | - 0                       | x |
|------------------|--------------------|----------------------------------------------------------------------------------------------------|----------------------|--------------------|--------------|------------------|----------------|---------------|----------------|-------------------------|----------|--------------------------|-------------|------------|--------------|---------------|---------------------------|---|
| Eichier Edit     | ion <u>O</u> ption | ns <u>A</u> ide <u>C</u> ompléments                                                                             | Interrogations       | <u>Qutils</u>      | Décisionnel  |                  |                |               |                |                         |          |                          |             |            |              |               |                           |   |
| 40 41 15 10      |                    | Adresses DIR                                                                                                    | 3 Contacts Evéner    | ments Canital So   | ial Rubrique | · Ouestionnaire  | <   iii+ //2   | 0 Q+   1      | ./ B+   @      | 1 具 📾 具 2               |          |                          |             |            |              |               |                           |   |
|                  |                    | the second second second second second second second second second second second second second second second se | Sounded Erenen       | inentar cupitar ou |              |                  | •   e. o+      | <u> </u>      | V V   V        |                         |          |                          |             |            |              |               |                           |   |
| Tarifs Remises T | arifs promotion    | Remises promotion Référencemen                                                                                  | nt Marché Dern       | nières ventes Piè  | es Stats F   | Projets Affaires | Compte Encours | s Portail 🗌 🖉 | Etiquettes     |                         |          |                          |             |            |              |               |                           |   |
|                  |                    |                                                                                                    |                      |                    | Sél          | ection           |                |               |                |                         |          | GENERALITES              | СОМРТА      |            |              | TATISTIQUES   | I TVRATSON ET FACTURATION |   |
| Code             |                    | Département V                                                                                                   |                      |                    |              |                  |                |               |                |                         |          |                          |             |            |              |               |                           | • |
| Nom abrégé       |                    | Titre                                                                                                    |                      |                    |              |                  |                |               |                |                         |          | Code client              | A0710886    | Nom abrégé | 2MOCHESDES   |               | 🖌 Visa administratif      | • |
| Pays             | Co                 | ode postal                                                                                                    |                      |                    |              |                  |                |               |                |                         |          |                          |             |            |              |               | Associé non coopérateur   |   |
| Commune          |                    |                                                                                                    |                      |                    |              |                  |                |               |                |                         |          | Nom                      | 2 MOCHES (F | VEC)       |              |               | Adhérent                  |   |
|                  |                    | Uniquement les clients valides                                                                                  |                      |                    |              |                  |                |               |                |                         |          | Prénom                   | 2 HOCHES (E | /23)       |              |               | O Non Adhérent            |   |
| 🔺 Ė 🖉 🚦 🙆        |                    |                                                                                                    |                      |                    |              |                  |                |               |                |                         | 0        | Titre                    | CUMA        |            | Cec          | lex           | O Autre                   |   |
|                  | A0710886           | 2 MOCHES (DES)                                                                                                  | A0710886             |                    |              |                  |                |               |                |                         | ^        | CP / Commune             | 71960       | VERGISSON  |              |               | Nº INSEE                  |   |
|                  | A0000429           | 2 PIITS (DES)                                                                                                   | A0000429             |                    |              |                  |                |               |                |                         |          | Canton                   |             |            |              |               | Fuya                      |   |
|                  | A0710951           | 40 AMPENTS (LES)                                                                                                | AU710961             |                    |              |                  |                |               |                |                         | _        | Complement adres.<br>Rue | Maine       |            |              |               | Dossier de la CUMA        | _ |
|                  | A0710891           | 7 COLLINES (LES)                                                                                                | 40710891             |                    |              |                  |                |               |                |                         | _        | Lieu-dit, localité       |             |            |              |               |                           |   |
|                  | A0000025           | ADAM                                                                                                    | A0000025             |                    |              |                  |                |               |                |                         | _        | Téléphone                |             |            | Portable     |               |                           |   |
|                  | A0710835           | ADDAYE (L')                                                                                                    | A0710835             |                    |              |                  |                |               |                |                         | _        | Fax                      |             |            |              |               |                           |   |
|                  | A0000210           | ADEME                                                                                                    | A0000210             |                    |              |                  |                |               |                |                         |          | Web                      |             |            |              |               |                           |   |
|                  | A0000000           | ADHEMENTS DIVEMS                                                                                                | A0000000             |                    |              |                  |                |               |                |                         |          |                          |             |            |              |               |                           |   |
|                  | A0000114           | AG3C                                                                                                    | A0000114             |                    |              |                  |                |               |                |                         |          |                          |             |            |              |               |                           |   |
|                  | A0000001           | AG3C ANTENNE 21                                                                                                 | A0000001             |                    |              |                  |                |               |                |                         |          |                          |             |            | Encours er   | EUR           |                           |   |
|                  | A0711500           | AG3C Antenne 71                                                                                                 | A0711500             |                    |              |                  |                |               |                |                         |          | Plafond direction        | [           |            | 1            | Livraison     |                           |   |
|                  | A0581018           | AGENCE LOCALE ENEMGIE                                                                                           | A0581018             |                    |              |                  |                |               |                |                         |          | Plafond assurance        | . [         |            |              | Assurance     |                           |   |
| _                | A0890492           | AGMEAI (DE L')                                                                                                  | A0890492             |                    |              |                  |                |               |                |                         |          | Comptable                |             | 762,08     |              | Livraison as: | urance                    |   |
|                  | A0000208           | AGMIDIS                                                                                                    | A0000208             |                    |              |                  |                |               |                |                         | _        |                          |             |            | Interlocuteu | rs            |                           |   |
|                  | A0000207           | AGMODIO                                                                                                    | A0590272             |                    |              |                  |                |               |                |                         | _        |                          |             |            |              |               |                           |   |
|                  | A0000437           | AGMODIO MIED EMEDEMIC                                                                                           | A0000437             |                    |              |                  |                |               |                |                         |          |                          |             |            |              |               |                           |   |
|                  | A0890463           | AGMO FOM. DI CMEANTON                                                                                           | A0890463             |                    |              |                  |                |               |                |                         |          |                          |             |            |              |               |                           |   |
|                  | A0000251           | AIDE                                                                                                    | A0000251             |                    |              |                  |                |               |                |                         |          |                          |             |            |              |               |                           |   |
|                  | A0000048           | AIDIES (de)                                                                                                    | A0000048             |                    |              |                  |                |               |                |                         |          |                          |             |            |              |               |                           |   |
|                  | A0000216           | A.I.F                                                                                                    | A0000216             |                    |              |                  |                |               |                |                         |          |                          |             |            |              |               |                           |   |
|                  | A0710858           | AIGIILLE (L')                                                                                                   | A0710858             |                    |              |                  |                |               |                |                         |          |                          |             |            |              |               |                           |   |
|                  | A0000052           | AIMOISSEAI                                                                                                    | A0000052             |                    |              |                  |                |               |                |                         |          |                          |             |            |              |               |                           |   |
|                  | A0710352           | AIMOME (L')                                                                                                    | A0710352             |                    |              |                  |                |               |                |                         |          |                          |             |            |              |               |                           |   |
| _                | A0710715           | AITOSIL                                                                                                    | A0710715             |                    |              |                  |                |               |                |                         |          |                          |             |            |              |               |                           |   |
|                  | A0000036           | AIXOIS (DE L')                                                                                                  | A0000036             |                    |              |                  |                |               |                |                         |          |                          |             |            |              |               |                           |   |
|                  | A0210938           | ALIXON (DE L')                                                                                                  | A0210938             |                    |              |                  |                |               |                |                         |          |                          |             |            |              |               |                           |   |
|                  | A0210501           | ALLIANCE (DE L')                                                                                                | A0210501<br>A0210544 |                    |              |                  |                |               |                |                         |          |                          |             |            |              |               |                           |   |
|                  | A0581017           | ALTEMME DOIMGOGNE                                                                                               | A0581017             |                    |              |                  |                |               |                |                         |          |                          |             |            |              |               |                           |   |
|                  | A0710916           | AMADIE (L')                                                                                                    | A0710916             |                    |              |                  |                |               |                |                         |          |                          |             |            |              |               |                           |   |
|                  |                    |                                                                                                    |                      |                    |              |                  |                |               |                |                         | ~        |                          |             |            |              |               |                           |   |

#### Créer un nouvel adhérent

• Cliquer sur 庄 (ou touche <Inser> du clavier)

| D | Client à créer                                     | x |  |  |  |  |  |  |
|---|----------------------------------------------------|---|--|--|--|--|--|--|
| 5 | <b>√</b> ?                                         |   |  |  |  |  |  |  |
|   |                                                    |   |  |  |  |  |  |  |
|   | Code client                                        |   |  |  |  |  |  |  |
|   | ( <entrée> pour affectation automatique )</entrée> |   |  |  |  |  |  |  |
|   | Type de souscription —                             |   |  |  |  |  |  |  |
|   | <ul> <li>Adhérent</li> </ul>                       |   |  |  |  |  |  |  |
|   | 🔿 Non Adhérent                                     |   |  |  |  |  |  |  |
|   | O Autre                                            |   |  |  |  |  |  |  |
|   | Associé non coopérateur                            |   |  |  |  |  |  |  |

- Saisir un code client (champs non obligatoire), sinon le système générera un code au nouvel adhérent (dernier code existant dans la cuma +1).
- Sélectionner le type de souscription
  - o Adhérent
  - Non adhérent : pour créer un tiers non associé (TNA) et si la cuma a dérogé à l'exclusivisme dans ses statuts
  - Associé non coopérateur : pour créer un porteur de Capital Social qui n'aura pas de chiffre d'affaire.
- Cliquer sur 🔽 (ou 🕅

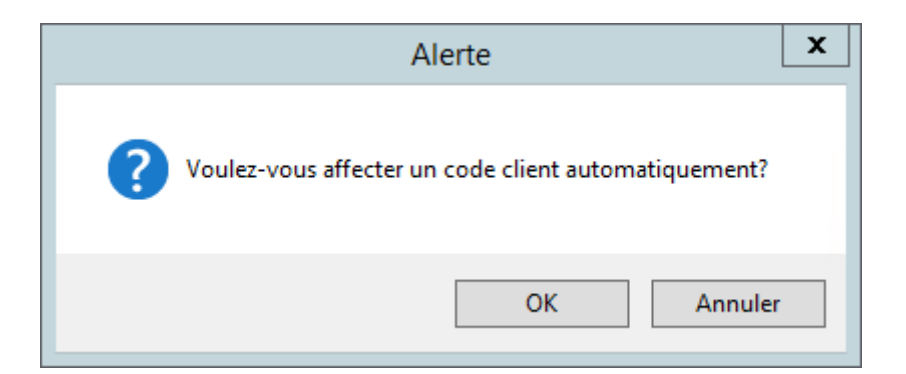

• Cliquer sur OK

# Renseigner la fiche

| ٩        | GENERALITES      | COMPTABILITE | INFO CLIENT | STATISTIQUES                                                            | LIVRAISON ET FACTURATIO   | ON 🕨 |  |
|----------|------------------|--------------|-------------|-------------------------------------------------------------------------|---------------------------|------|--|
| Co       | ode client       | Nom a        | brégé       | ✓ Visa administratif<br>Associé non coopérateur<br>Type de souscription |                           |      |  |
| No       | om               |              |             |                                                                         | Adhérent     Non Adhérent |      |  |
| Pr<br>Ti | enom<br>tre      |              |             | O Autre                                                                 |                           |      |  |
| CF       | P / Commune      |              |             |                                                                         | N° INSEE                  |      |  |
| Ca       | anton            |              |             |                                                                         | Pays                      | FR   |  |
| Co       | omplément adres. |              |             |                                                                         | Environnement de la CUM   | A    |  |
| Rı       | le               |              |             |                                                                         | Dossier de la CUMA        |      |  |
| Lie      | eu-dit, localité |              |             |                                                                         |                           |      |  |
| Τé       | éléphone         |              | Por         | table                                                                   |                           |      |  |
| Fa       | X                |              |             |                                                                         |                           |      |  |
| W        | eb               |              |             |                                                                         |                           |      |  |
| M        | èl               |              |             |                                                                         |                           |      |  |

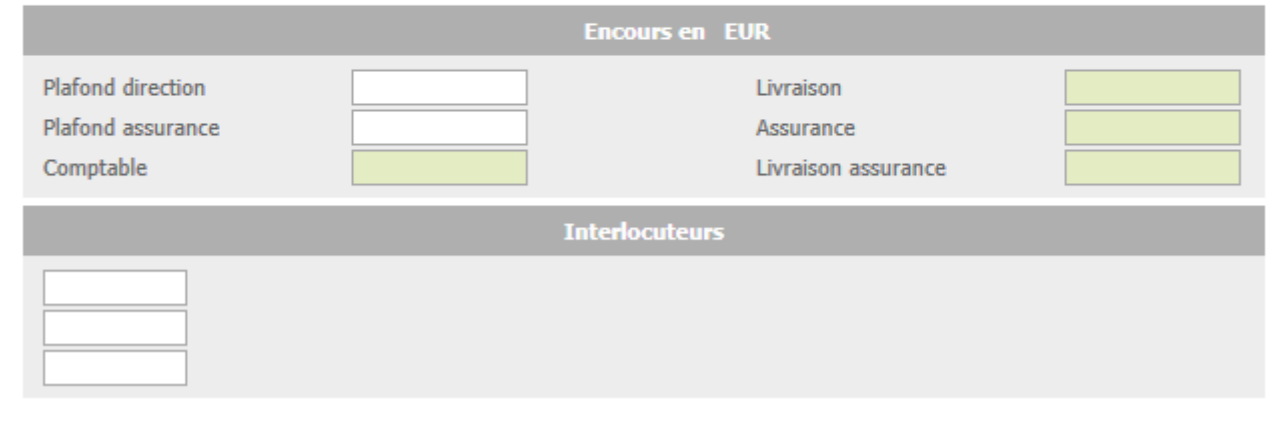

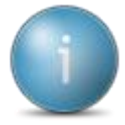

Les champs en rouge sont obligatoires, pour passer au suivant, appuyer sur

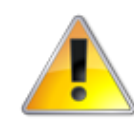

La saisie de l'adresse postale doit se faire exclusivement dans les champs dédiés : Complément d'adresse (n'est à utiliser qu'en cas de besoin, ex : Chez M. X) Rue (doit correspondre à la rue, allée, avenue...) Lieu-dit, localité (doit être précisée si besoin)

- Compléter les champs :
  - Nom (en majuscules)
  - o Prénom
  - Titre (civilité : M, Mme, GAEC...) de la personne à créer.

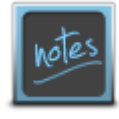

Pour les sociétés, indiquer dans le nom « officiel » (tel qu'enregistré au RCS), avec les articles éventuels, mais sans la mention du titre (GAEC...) ni le nom des associés (par exemple, pour le Gaec « le chemin noir » des frères Martin, indiquer simplement « LE CHEMIN NOIR » (sans les guillemets). Ne pas utiliser la zone prénom dans le cas des sociétés (voir la fiche procédure « créer les associés de GAEC et autres sociétés)

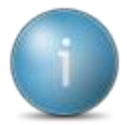

Un contrôle (non bloquant) vous informe si un autre adhérent de cette Cuma porte le même nom et le même prénom. Cela pour éviter de créer, par erreur, 2 fois une même personne.

- Code postal
- Valider par

| Code postal - Table                                                                  | e commune - Consultation - 10000 TROYES                                                                                                    | _ 🗆 X |
|--------------------------------------------------------------------------------------|----------------------------------------------------------------------------------------------------|-------|
| Fichier Edition Options Aide                                                         |                                                                                                    |       |
| ≪I ∢I ▶ ▶ ❤   ≞• + 🖍 ×   ≜•   ⊂ વ•                                                   | 5 🗸 👫   昌 🤉                                                                                                    |       |
| Sélection                                                                            | DEFINITION IDENTIFIANTS                                                                                                    |       |
| Code postal 10000<br>Ville<br>Code INSEE<br>Code postal Canton Ville<br>10000 TROYES | Code postal10000CantonImage: Constant of the second second sec |       |
|                                                                                      |                                                                                                    |       |

- Sélectionner la ville
- Cliquer sur [F12] pour renvoyer la commune dans la fiche adhérent

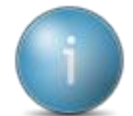

Un contrôle (non bloquant) vous informe si cet adhérent existe déjà dans une autre cuma, un message apparaît, cela évite la création d'un doublon.

Une liste apparaît avec le ou les personne(s) correspondant aux critères (nom, prénom, code postal).

Si l'adhérent existe :

- Vérifier que les autres données (lieu-dit...) sont correctes (passage en mode fiche par double-clic sur la ligne)
- Sélectionner la ligne correspondante (en préférant la ligne la plus complète)
- Cliquer sur [12] pour renvoyer les données complémentaires (lieu-dit, téléphone...) dans la fiche de l'adhérent en cours de création

Si l'adhérent n'existe pas :

• Cliquer sur [ESC] pour créer une personne distincte de celles déjà existantes dans la base de données.

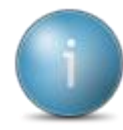

A tout moment, possibilité de revenir sur la fiche adhérent pour compléter les informations

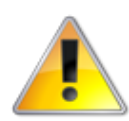

Ces données seront mutualisées (Elles apparaîtront dans toutes les Cumas où cette personne est adhérente). Ne remplissez que les données dont vous êtes certains et ne renseignez pas des notes propres à la cuma, ou à fortiori des informations à caractère confidentiels (cf. CNIL...)

Cliquer sur

## Conclusion : Quels champs renseigner ?

Au minimum, le Nom, Prénom (sauf pour les sociétés), code postal (commune) et le lieu-dit, cela permet d'éditer des factures correctes !

Si possible, renseigner le téléphone, fax, portable, email (onglet Généralités)

Mais aussi la date d'admission, surface... (onglet Info Client).

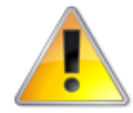

Les autres champs (dans les autres onglets) ne doivent à priori pas être modifiés pour le bon fonctionnement du logiciel, sauf cas particulier à voir avec votre comptable

#### Schéma résumé du système de détection des doublons (mutualisation)

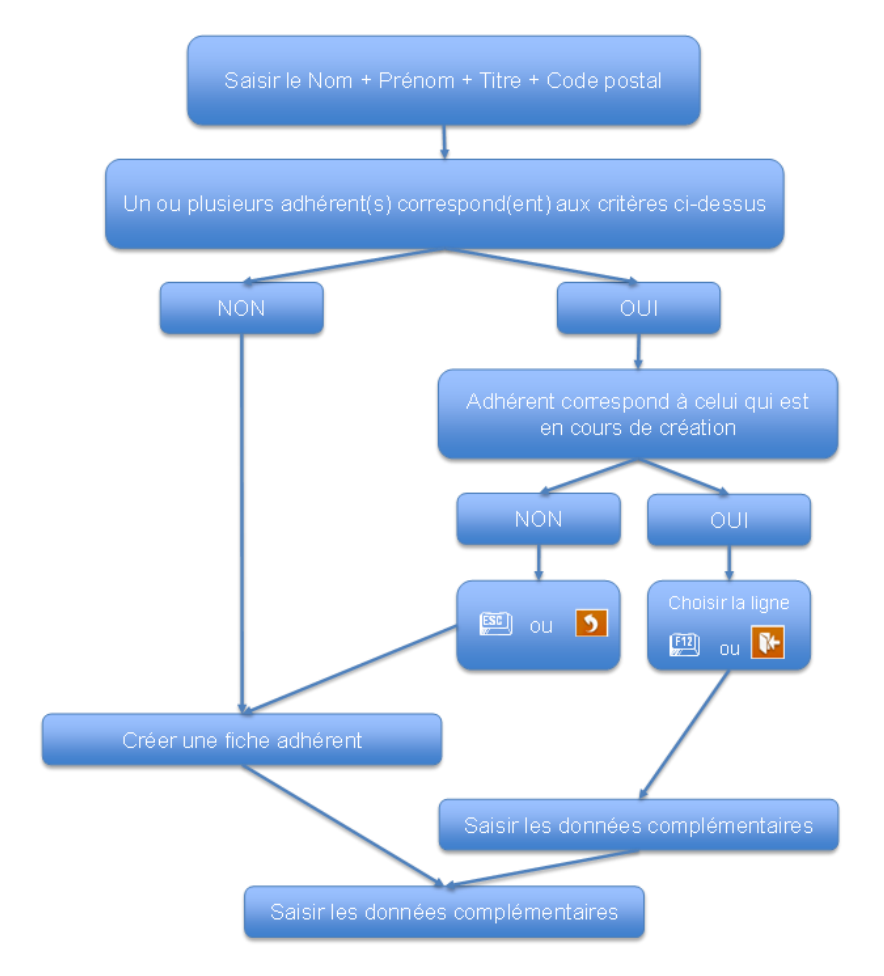

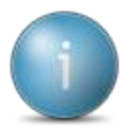

L'intérêt de sélectionner la personne dans la liste quand elle existe déjà dans une autre cuma, est de lier entre elles les différentes fiches. Ainsi si cette personne change de n° de téléphone, la modification de son numéro dans une des CUMA sera automatiquement répercutée dans les autres CUMA où la personne est adhérente. On appelle cela la mutualisation des informations.

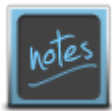

Si vous avez sélectionné par erreur une personne dans la liste, et donc attaché ensemble de personnes différentes, veuillez contacter votre comptable pour qu'elle les sépare. Ex : vous avez créé un nouvel adhérent, la liste s'est ouverte car une personne de même nom existait, vous l'avez sélectionnée avant de vous rendre compte qu'il s'agissait d'un homonyme. Il faudra les séparer.